## GeoKettle

#### <u>www.geokettle.org</u> Лицензия: GPL v2

Программа GeoKettle в терминах бизнес-анализа (business intelligence) относится к инструментам ETL (Extract, Transform, Load) и, соответственно, предназначена для загрузки данных из разрозненных источников в единый банк данных.

Применим ее возможности для повседневной работы с данными ГИС. Программа позволяет загружать данные самых различных форматов, преобразовывать их и сохранять результат обратно в файлы и базы данных. Поскольку GeoKettle основана на ETL общего назначения Kettle [1], то помимо специфичных функций ГИС (см. ниже) доступны и базовые операции — алгебраические функции, фильтры (в том числе по RegExp), обработка текстовых строк, пользовательские скрипты на языках JavaScript и SQL, и т. п.

Как правило это не разовые операции, а рутинные процессы. Например, вы регулярно получаете файлы от смежных организаций, загружаете материалы с публичных интернет-ресурсов, производите агрегацию данных двух независимых департаментов и т. п. В таком случае составляется цепочка действий, сохраняется и вызывается в нужный момент. Думаю, многие специалисты ГИС имеют в своем запасе несколько командных файлов (скриптов), для преобразования форматов, проекций, объединения файлов. GeoKettle выполняет тоже самое, но в графическом виде.

В статье не описываются специфичные для бизнес-анализа задачи (составление кубов Spatial OLAP), а затрагиваются только возможности ГИС.

Итак, программа умеет работать с различными форматами данных:

- Базы данных: PostGIS, Oracle Spatial, MySQL, Microsoft SQL Server и т. д.;
- Файлы ESRI Shapefile, GML, KML, форматы GDAL/OGR (только векторные);
- Сервисы OGC: SOS, CSW.

Выполняет преобразования:

- Построение буферов и центроидов, вычисление длин и площадей;
- Пространственная алгебра объединение, пересечение и т. п.;
- Преобразование линий в полигоны и обратно, упрощение и сглаживание;
- Триангуляция Делоне.

Существует проект BeETLe [2], ставящий своей целью интеграцию в GeoKettle библиотеки SEXTANTE [3] и возможность работы с растровыми форматами. Приложение было представлено на FOSS4G 2010, но состояние развития проекта неизвестно.

По функциональности программа близка к приложению ArcGIS ModelBuilder.

## Установка программы

Программа работает в Windows, Linux, Mac OS X и др. Инсталлятор единый — geokettle-XXX-installer.jar [4] (около 160 Мб). В системе уже должен быть установлен Java SDK. При работе в Linux файл требуется сделать запускаемым (chmod -x). Во время установки создается ярлык на рабочем столе, но, если этого не произошло, то программа запускается файлом geokettle.sh).

# Простой пример

В качестве примера рассмотрим загрузку в базу данных PostGIS слоя границ субъектов РФ [5]: файл в формате ESRI Shapefile, кодировка windows-1251, проекция Albers-Siberia на эллипсоиде WGS84. Требуемая проекция — epsg:4326 (WGS84).

Запустим программу и выберем вариант "No repository". (Репозиторий используется для хранения документов и настроек в базе данных и для совместной работы.)

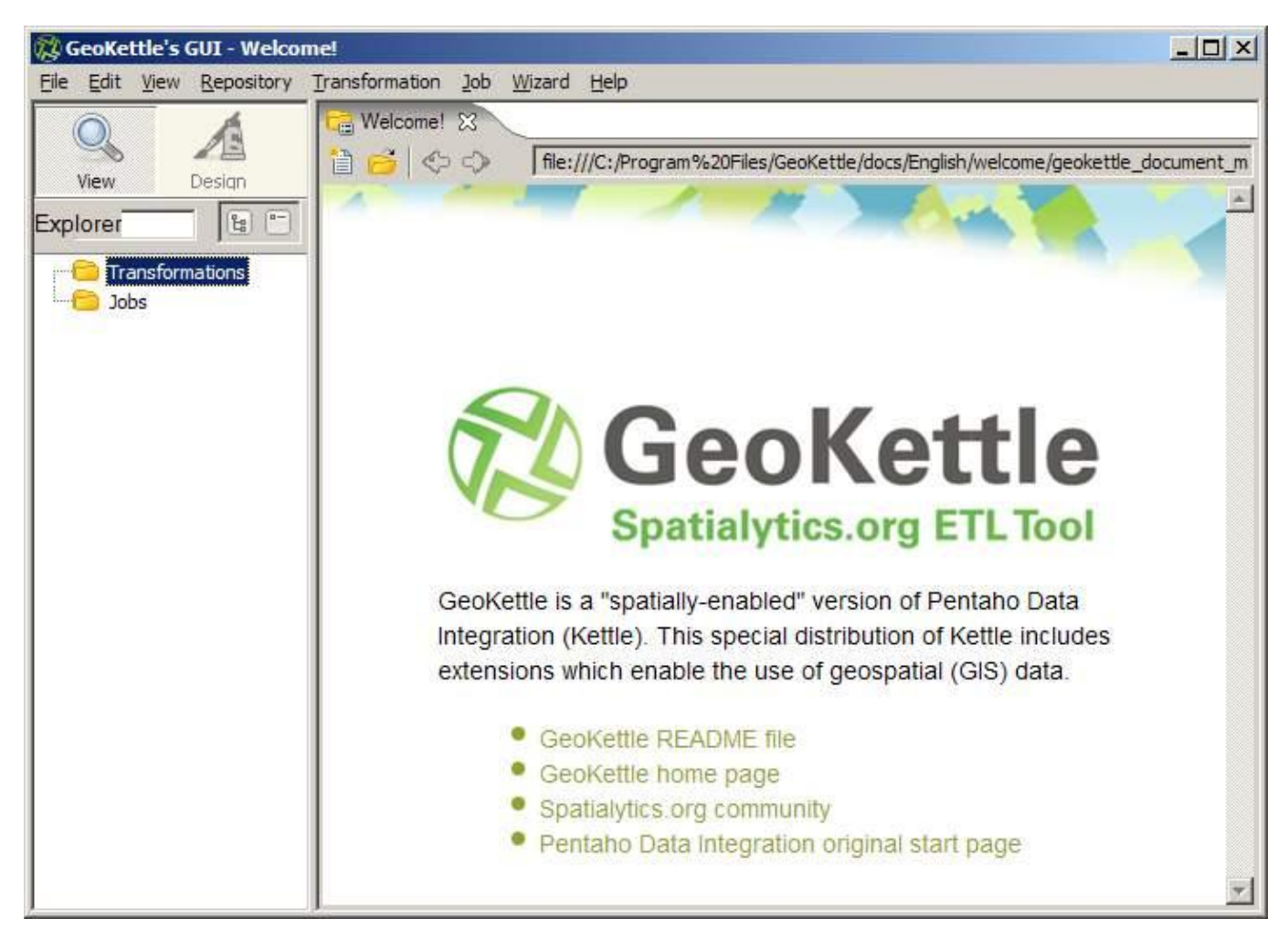

Рис. 1. Главное окно программы

В открывшемся главном окне программы (рис. 1) нужно создать документ. Возможны два типа — *Transformation* (преобразование) и *Job* (задача). Первый предназначен для работы с данными, а второй манипулирует файлами, запускает внешние скрипты, отправляет уведомления по почте. Transformation работает внутри Job.

Для одного файла только Transformation. Создадим новый документ (File|New|Transformation). Из списка в левой части перенесем блоки:

- Input|Shapefile File Input
- Transform|SRS Transformation
- Output|Table output

Обратите внимание, что в разделе Input доступны еще два "подходящих" варианта: ESRI Shapefile Reader и OGR File Input. Второй вариант не подходит потому, что не позволяет задать кодировку текстовых полей, а первый — просто не работает.

Соединим все три блока последовательно. Операция выполняется средней кнопкой мышки (колесо прокрутки) — нажать на первом блоке и протащить на второй.

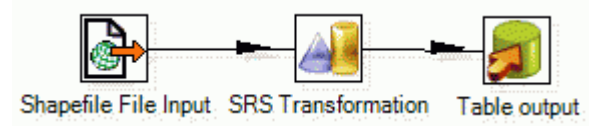

Рис. 2. Цепочка операций.

Перейдем к настройке отдельных блоков. Двойным щелчок открываем блок **Shapefile File Input**, задаем имя файла и кодировку.

| 🚰 Shapefile File Input                               |                                        |
|------------------------------------------------------|----------------------------------------|
| Step name                                            | Shapefile File Input                   |
| File name                                            | L:\work\regions2010_sib_1.shp 🕸 Browse |
| Filename is defined in a<br>Pass through fields from |                                        |
| Step to read filenames from                          | V                                      |
| Get filename from field                              | V                                      |
| Encoding                                             | windows-1251                           |
| Limit size                                           | 0                                      |
| Add rownr? (1)                                       | Fieldname of rownr                     |
| <u>O</u> K                                           | Preview Cancel                         |

Рис. 3. Настройки импорта ESRI Shapefile

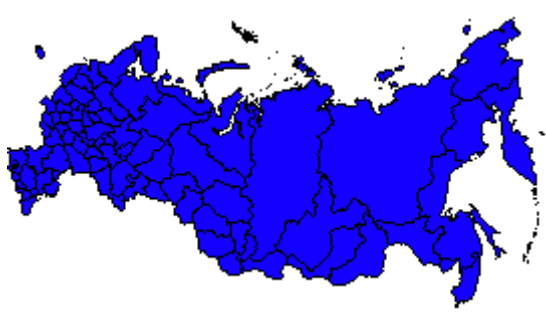

Рис. 4. Предварительный просмотр

По кнопке Preview можно посмотреть содержимое файла, его графическое представление и убедиться что кодировка выбрана правильно.

В блоке SRS Transformation укажем поле, содержащее геометрию объектов (the\_geom), поставим галочку в поле *"Auto-detect spatial reference system from source"* для автоматического определения исходной проекции и в списке в правой части выберем требуемую проекцию (WGS 84).

Блок **Table output** предназначен для экспорта результата в базу данных. В графе *Connection* по кнопке *New...* создадим подключение к PostGIS. Выберем тип БД — PostgreSQL и укажем параметры подключения (рис. 6). Кнопка *Test* служит для проверки доступа к БД, ответ должен быть "[Test] is OK". Создание подключения закончено, возвращаемся в блок Table output. Осталось указать только название таблицы (*Target table*) — пусть будет "regions".

Попробуем запустить процесс. Для этого сохраняем документ (File|Save), выбираем в меню Transformation|Run, в открывшемся окне нажимаем кнопку *Launch*. Процесс завершится ошибкой в блоке **Table output** (красный значок на схеме, рис. 6).

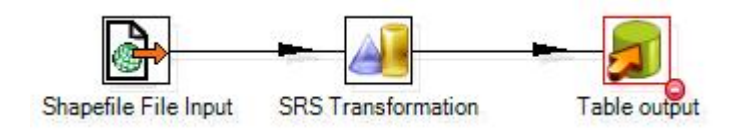

Рис. 5. Ошибка при выполнении операции

| Itest<br>ustering<br>Connection Type:<br>MonetDB<br>MySQL<br>Neoview<br>Netezza<br>Oracle<br>Oracle<br>Oracle RDB<br>Palo MOLAP Server<br>PostoreSOL<br>Remeoy Action Request System<br>SAP R/3 System<br>SAP R/3 System |
|----------------------------------------------------------------------------------------------------|
| SQLite<br>Sybase<br>SybaseIQ<br>Teradata<br>UniVerse database<br>Access:<br>Native (JDBC)<br>ODBC<br>JNDI                                                                                                    |

Рис. 6. Создание подключения к БД

Ошибка возникла потому, что в базе данных отсутствует таблица "regions" и ее требуется предварительно создать. Для этого опять откроем блок **Table output** и нажмем кнопку *SQL*. Предложенный sql-запрос можно сразу запустить (кнопка *Execute*) или изменить его и добавить в код создания таблицы дополнительные поля. Например, введем колонку первичного ключа (id).

| 🃁 Simple SQL editor                                                                                                    |          |
|----------------------------------------------------------------------------------------------------|----------|
| SQL statements, separated by semicolon ';'                                                                                      |          |
| CREATE TABLE regions                                                                                                    | <b>A</b> |
| id SERIAL PRIMARY KEY,<br>AREA DOUBLE PRECISION<br>PERIMETER DOUBLE PRECISION<br>REGION TEXT<br>GOST779B TEXT<br>UNIVERSAL TEXT |          |
| SELECT AddGeometryColumn('regions','the_ge                                                                                      | :om '    |
|                                                                                                    |          |
| Line 3 column 4                                                                                                    |          |
|                                                                                                    |          |
| Execute Clear cache Close                                                                                                    |          |

Рис. 7. Запрос SQL для создания таблицы

Если таблица с указанным именем в БД уже существует, то программа может предложить добавить поля (ALTER TABLE... ADD COLUMN) или изменить тип данных.

Повторим процедуру запуска трансформации, которая теперь пройдет без ошибок, и убедимся что в БД создана новая таблица, данные загружены и внесена запись в системную таблицу "geometry\_columns".

## Обработка множества файлов

Поставим задачу преобразования набора файлов для MapInfo из проекта GeoSample [6] в формат ESRI Shapefile. Для этого потребуется составить список файлов с раширением "\*.tab" в каталоге и потом для каждого элемента списка выполнить процедуру считывания (ввода) и сохранения (вывода).

К статье приложен готовый проект, рекомендуется обращаться к нему для выяснения деталей настройки отдельных блоков.

#### 1. <u>Список файлов</u>

Создадим новый документ типа *Transformation* и составим цепочку действий (рис. 8).

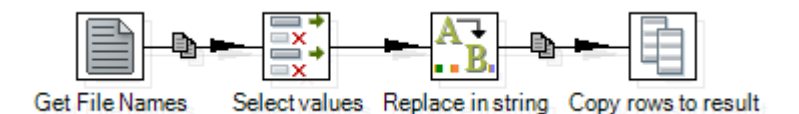

Рис. 8. Формирование списка файлов

Первый блок Get File Names (рис. 9) формирует список файлов в каталоге. В настройках блока можно указать как абсолютный путь, так и относительно расположения скрипта GeoKettle:

```
${Internal.Transformation.Filename.Directory}/tab
```

Список доступных переменных можно посмотреть нажав сочетание клавиш Ctrl+Пробел.

| 📄 Get file names                 |                                                                           |
|----------------------------------|---------------------------------------------------------------------------|
| Step name                        | Get File Names                                                            |
| File Filters                     |                                                                           |
| Filenames from field             |                                                                           |
| Filename is defined in a field?  |                                                                           |
| Get filename from field          |                                                                           |
| Get wildcard from field (RegExp) |                                                                           |
| File og disseterer               |                                                                           |
| File or directory                | L:\Baggg\GeoKettle\2\tab\                                                 |
| Regular Expression               | .*\.tab                                                                   |
| Selected files:                  | # ^ File/Directory Wildcard (RegExp)   1 L:\Baggg\GeoKettle\2\tab\ *\.tab |
|                                  | Delete                                                                    |
|                                  | Edit                                                                      |
|                                  | Show filename(s)                                                          |
| ОК                               | Cancel Preview rows                                                       |
| <u>o</u> r                       | <u>Cancel</u> <u>Frenchrons</u>                                           |

Результатом работы Get File Names будет список, содержащий полное и сокращенное имена файлов, размер файла, атрибуты "скрытый" и "защита от записи" (read only) и др. Поэтому следующие блоки выбирают нужное поле (filename) в двух экземплярах и заменяют в одном из них "tab" на "shp".

Последний блок завершает процедуру и передает результат работы на следующий шаг — список, каждая строка которого содержит поля filenameTAB и filenameSHP.

#### 2. Обработка отдельного файла

Следующим этапом идет преобразование формата MapInfo в ESRI Shapefile (рис. 10). Оно оформляется отдельно и главной задачей здесь стоит использование не абсолютных путей к файлам, а генерируемых на предыдущем шаге.

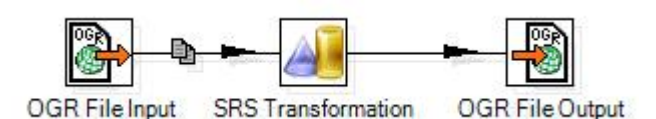

Рис. 10. Пример обработки отдельного файла

| 🔓 OGR file input |                                   |
|------------------|-----------------------------------|
| Step name        | OGR File Input                    |
| File name        | \${filenameTAB}<br>§{filenameTAB} |
| Limit size       | þ                                 |
| Add rownr? (1)   | Fieldname of rownr                |
| <u>O</u> K       | Preview Cancel                    |

Рис. 11. Импорт файла

Для этого в графе "*File name*" в блоках OGR file input и OGR file output указываются переменные. SRS Transformation использован только как пример обработки файла и может быть заменен на любой другой или исключен из схемы.

#### 3. Создание переменных

Переменные filenameTAB и filenameSHP формируются из полей списка файлов, полученного на первом шаге. Для этого служит блок **Job**|**Set Variables**. Особенность его работы заключается в том, что созданные переменные будут доступны только на следующем этапе и их нельзя использовать в том же документе *Tranformation*. Это ограничение происходит из условия **определенности** всех данных на момент запуска скрипта и используется для распараллеливания процесса.

Поэтому создается отдельный, третий по счету, документ типа *Tranformation* (рис. 12), который должен будет отработать до этапа "Обработка отдельного файла".

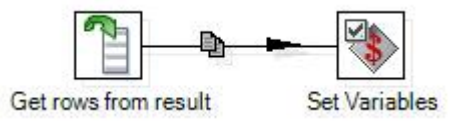

Рис. 12. Создание переменных

Примечание. В версии 2.0 появилась функция "Filename is defined in a field", которая позволила бы объединить этапы 2 и 3 в один. Но на текущий момент она реализована не во всех блоках ввода. Например, смотрите **Shapefile File Input**.

### 4. <u>Конвейер</u>

Осталось собрать все трансформации в единую схему. Создадим документ типа *Job* (рис. 13), добавим трансформацию "Список файлов" (filelist) и задачу "every file job", в параметрах которой

укажем "*Execute for every input row*". Это означает, что задача "every file job" будет вызвана столько раз, сколько строк сформировано в списке файлов.

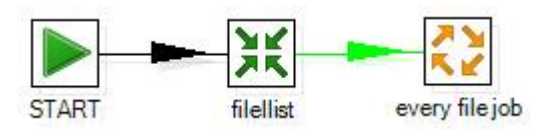

Рис. 13. Главный конвейер

Второй документ (every file job) типа *Job* (рис. 14) содержит трансформации этапов 2 и 3 в упомянутом порядке.

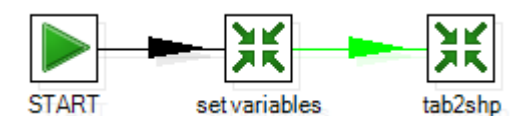

Рис. 14. Содержимое "every file job"

Запуск всей процедуры обработки файлов выполняется из документа, показанного на рис. 13 (файл "root.kjb" в приложении)..

## Заключение

Программа GeoKettle обладает большими возможностями и высокой производительностью. Создание простых трансформаций является очень простой и наглядной операцией. Но работа со сложными схемами с вложенными задачами сильно запутана и представляет сложности при отладке с появлением неявных и плохо задокументированных ошибок. Тем не менее вторая версия программы идет по пути облегчения работы и добавляет более простые механизмы.

В комплект дистрибутива включены хорошие примеры работы с геометрией (используется диалект JavaScript для библиотеки JTS). Расположены в каталоге установленной программы "samples\transformations\geokettle\".

Аналоги:

- Talend Open Studio [7], лицензия GPL v2.
- FME [8] (Safe Software), коммерческое приложение.
- ArcGIS ModelBuilder [9], коммерческое приложение.
- Список программ в Wikipedia // <u>http://en.wikipedia.org/wiki/Spatial\_ETL#Spatial\_ETL\_tools</u>

<sup>[1]</sup> Программа Kettle из пакета бизнес-анализа Pentaho Data Integration // http://kettle.pentaho.com/

<sup>[2]</sup> BeETLe Project // http://beetle-project.blogspot.com/

<sup>[3]</sup> Sextante project // <u>http://www.sextantegis.com/</u>

<sup>[4]</sup> Версия программы на момент написания статьи — <u>http://sourceforge.net/projects/geokettle/files/geokettle-2.x/2.0-RC1/</u>

<sup>[5]</sup> Дубинин М.Ю., Генерализованные слои границ субъектов РФ // <u>http://gis-lab.info/qa/rusbounds-rosreestr-gen.html</u>

<sup>[6]</sup> Geosample: Открытый набор геоданных для различного ПО ГИС // <u>http://gis-lab.info/qa/geosample.html#get</u> [7] Talend Open Studio // <u>http://www.talendforge.org/</u>

Spatial module // http://www.talendforge.org/wiki/doku.php?id=sdi:MainPage

<sup>[8]</sup> FME Spatial Data Transformation Platform // http://safe.com/

<sup>[9]</sup> Дубинин М.Ю., Использование скриптов-посредников на Python в моделях ArcGIS // <u>http://gis-lab.info/qa/mb-python.html</u>

Mavka, 29.07.2011